# 臺南市政府建築管理資訊系統 操作手冊

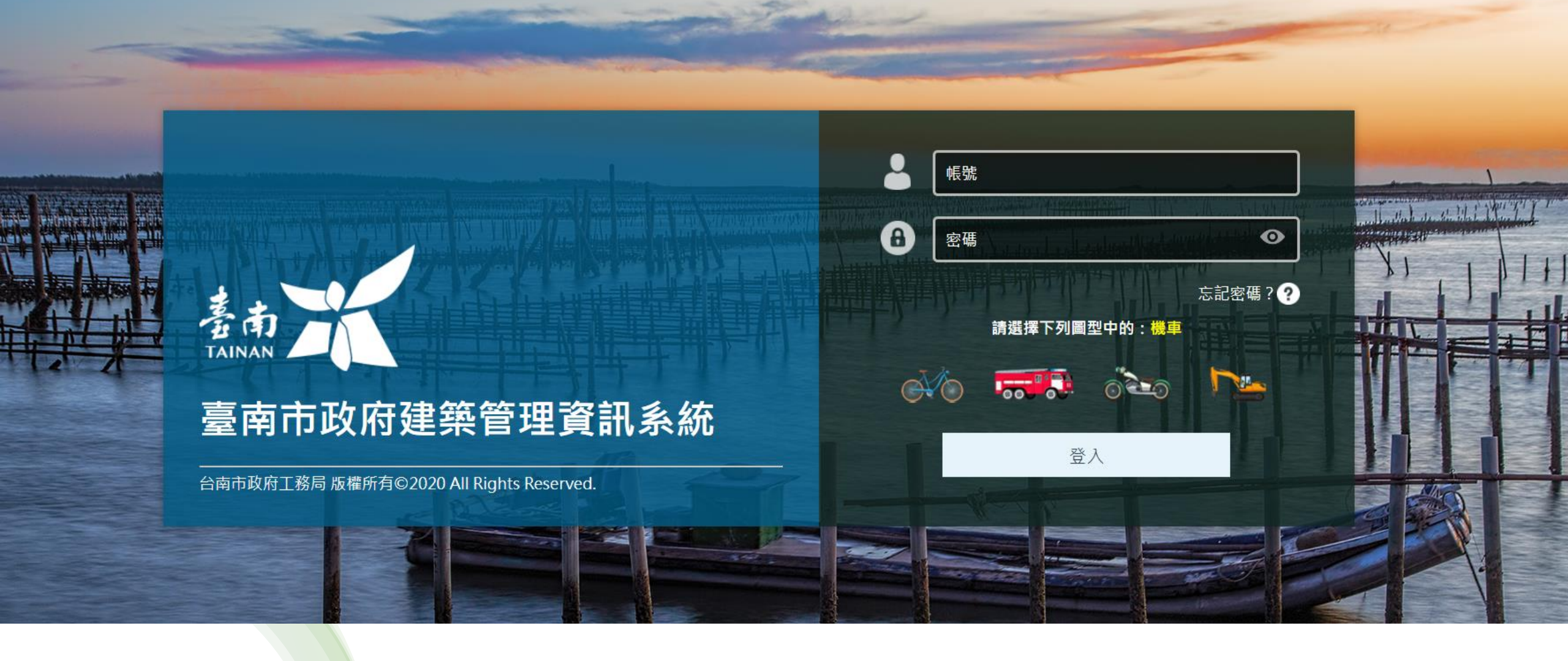

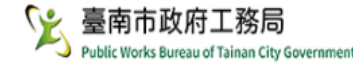

#### 多目標查詢

条統首頁 / 多目標查詢 / 綜合查詢 🌟

建築執照資訊查詢

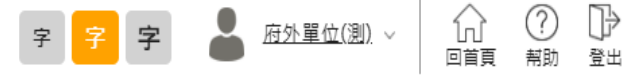

關閉查詢台

功能編號:tnbmm100m -掛號號碼 全部 執照號碼 使照 ♥ 全部 ♥ -~ ····· 112/12/31 <u>\_\_\_\_</u> 發照日期 112/01/01 核准日期 \_\_/\_/\_ 至少要第二格的項目 原執照 號碼 ]-[ - 全部 🖌 全部 🖌 -供公眾否 全部 ~ 建照.雜照.使照.拆照 建築物 建築物 名稱 地址 起造人 然後再選其他條件 設計人 姓名 監造人 承造人 地段 永康區 ✔ ... 地號起訖 (需先輸入地段。地號起訖欄位可輸入4或8碼,前4碼為母號,若輸入8碼則後4碼為子號) 建築物 用途 全部 使用分區 ~ 總棲地板 m² 地上樓總層數 建築物 面積 建築面積 m 高度 地下棲總層數 m² 加註事項(%) **\*** .... 開工日期 \_/\_/\_ 承辦人 ... □ 地下夾層 地上層 □ 地上夾層 □ 突出物 □ 牌樓 地下層 棲層概 要用途 全部 ~ ....

🔍 執行查詢 🛛 前 清除條件

🚽 列印清冊(先進行執行查詢)

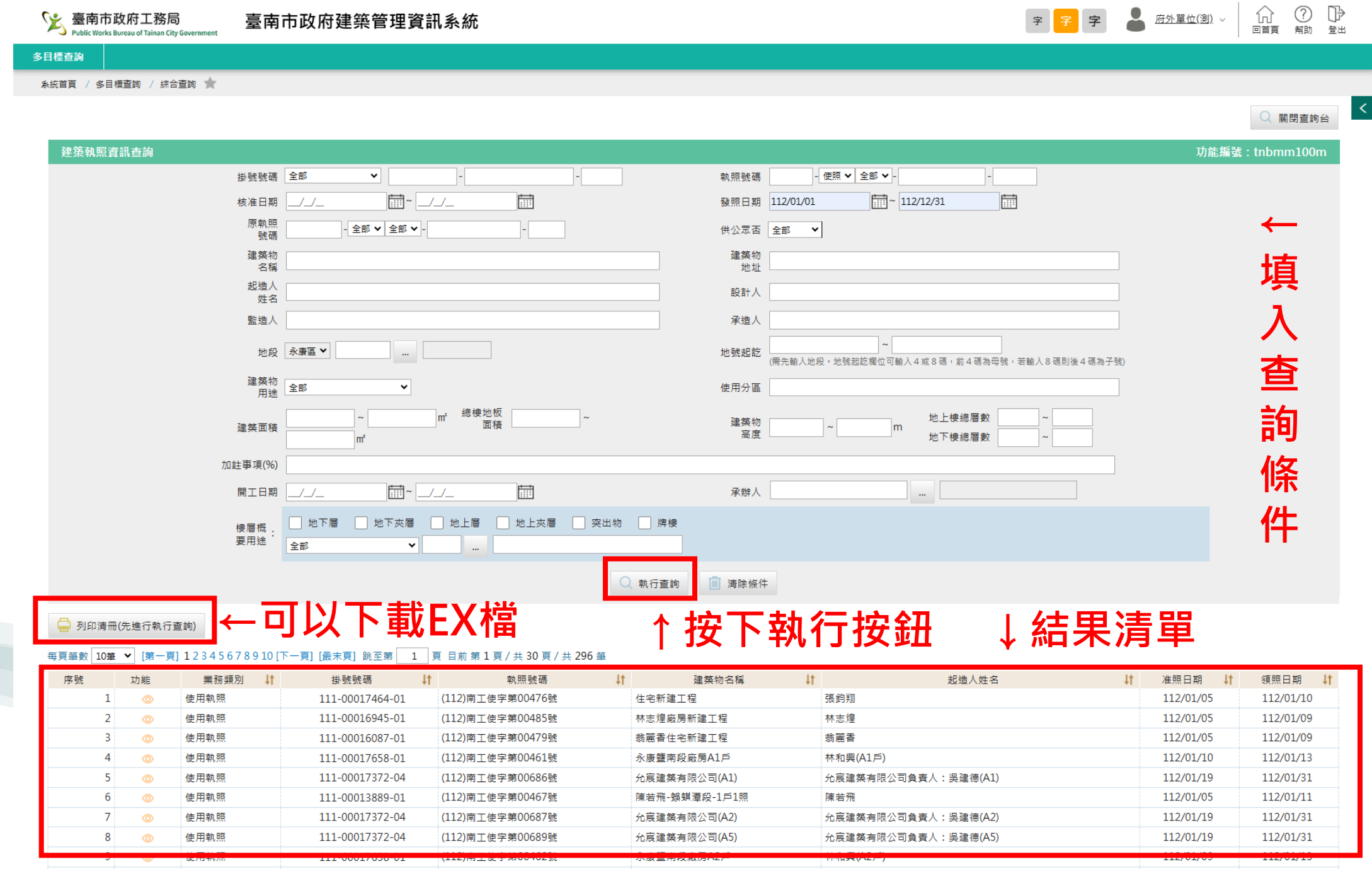

巨富上院C戶

10

使用執照

111-00017021-01

(112)南工使字第00459號

四方建築經理股份有限公司負責人:蔡俊源 112/01/10

112/01/16

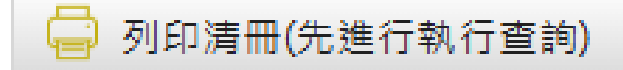

↑按鈕點選後 會出現右邊畫面 可自行勾選所需要項目 然後點選產生清冊 會自動存檔成CSV

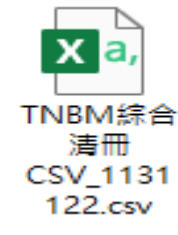

註: CSV 如 無 法 開 啟,可先以記事本開 啟,後存成編碼UTF-8的txt檔,然後再用 excel或ods開啟

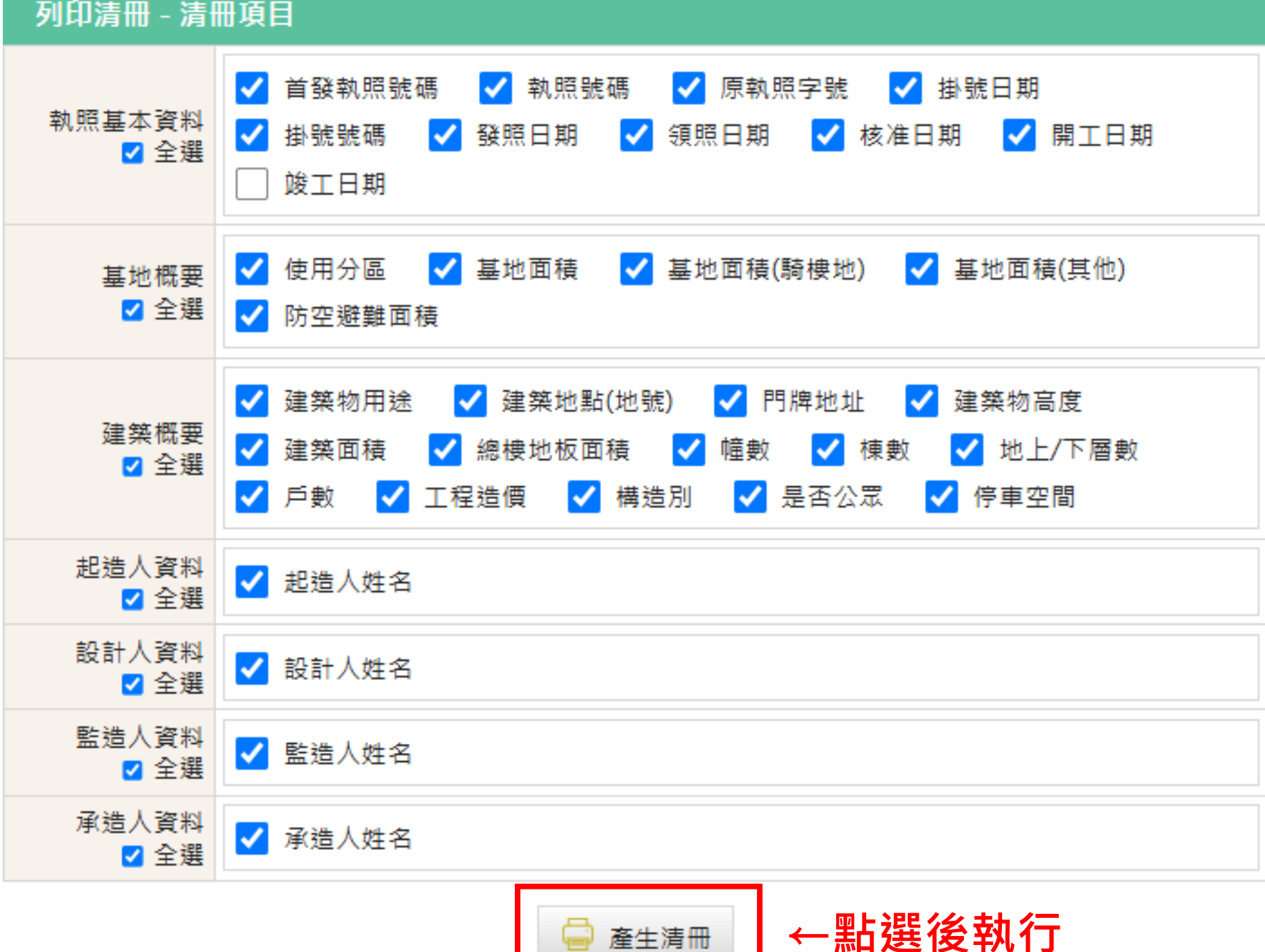

#### 快速跳頁 <

#### 建築執照資料

| 起造人     | ←        |
|---------|----------|
| 設計人     | 分        |
| 監造人     | 欄        |
| 承造人     | 位<br>百   |
| 建築地址    | 月        |
| 地號      | 檢        |
| 樓層概要    | 視        |
| 雜項工程    | ,<br>    |
| 停車空間    | ロ」<br>聖占 |
| 備註/變更說明 | 選        |
| 技師簽證    | 項        |
| 執照書圖    | 目        |
| 執照歷程    |          |

## 執照資料

綜合查詢 ★

務局 an City Government 臺南市政府建築管理資訊系統

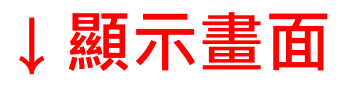

|           |                         |          |             |                         |      |         |            |       | ♥ 返回清里                  |
|-----------|-------------------------|----------|-------------|-------------------------|------|---------|------------|-------|-------------------------|
| 建築執照基本資料  |                         |          |             |                         |      |         |            |       | 功能編號:tnbmm100v000       |
| 掛號號碼      | 111-00016087-01         |          | 異動狀態        | 新登錄                     |      |         |            | 說明    |                         |
| 核發執照字號    | (112)南工使字第00479號        | J        | 原領執照字號      | 照字號 (110)南工造字第01857-01號 |      |         | 3          | 建築指示線 | 日期:110/04/13            |
| 土地使用分區    |                         |          |             |                         |      |         |            |       |                         |
| 法定建蔽率     |                         |          | 法定容積率       | 200.0000 %              |      |         | 法》         | 定空地面積 | 268.4300 m <sup>2</sup> |
| 騎棲地面積     |                         |          | 其他面積        |                         |      |         | 3          | 退縮地面積 |                         |
| 基地面積合計    | 671.0800 m <sup>2</sup> |          | 保留地面積       |                         |      |         |            | 開放空間  |                         |
| 雜項備註      |                         |          |             |                         |      |         |            |       |                         |
| 核准日期      | 112/01/05               |          | 發照日期        | 112/01/05               |      |         |            | 領照日期  | 112/01/09               |
| 開工日期      | 月 110/09/09 考           |          |             | 工期限                     |      |         | 實          | 際竣工日期 | 111/10/24               |
| 補發日期      | 112/01/11               |          |             |                         |      |         |            |       |                         |
| 建築概要、執照備註 |                         |          |             |                         |      |         |            |       |                         |
| 建築物名稱     | 翁麗香住宅新建工程               | 供公眾      | 否           |                         | 綠亻   | 建物      |            |       |                         |
| 建築物用途     |                         | 建築物用途說明  | 工場(廠)       |                         |      |         |            |       |                         |
| 建築物用途2    |                         | 建築物用途說明2 |             |                         |      |         |            |       |                         |
| 建築物用途3    |                         | 建築物用途說明3 |             |                         |      |         |            |       |                         |
| 設計建築物高度   | 15.4500 m               | 簷高       | 15.3000 m   |                         |      |         |            |       |                         |
| 建築面積      | 其他:387.4900m²           | 總樓地板面積   | 1134.7100 r | m²                      | 防空避難 | #面積 0 % | <b>)</b>   |       |                         |
| 設計建蔽率     | 57.7400 %               | 設計容積率    | 163.4200 %  |                         |      |         |            |       |                         |
| 建造類別      | 新建                      | 構造種類     | 鋼筋混凝土       | <u>ل</u>                | 工程造( | 夏概算 646 | 50000.00 元 |       |                         |
| 總設計停車輛數   |                         | 棟戶       | 1幢,1棟,      | 地上 4層 , 地下 0層 ,共 1戶     |      |         |            |       |                         |
| 法定輛數      |                         | 鼓勵颤動     |             |                         | 自行増調 | 動動      |            |       |                         |

字 字 字

▲ 府外單位(測) ~

### 執照書圖

| 5 | 臺南市政府工務局                                      |
|---|-----------------------------------------------|
|   | Public Works Russou of Taipan City Coverement |

臺南市政府建築管理資訊系統

| 多目標查詢         |          |         |                      |                  |            |                     |       |                    |  |  |
|---------------|----------|---------|----------------------|------------------|------------|---------------------|-------|--------------------|--|--|
| 条統首頁 / 多目標查詢  | / 綜合查詢 ★ |         |                      |                  |            |                     |       |                    |  |  |
| 快速跳頁          |          |         |                      |                  |            |                     |       |                    |  |  |
| 建築執照資料        |          |         |                      |                  |            |                     |       | ♥ 恐回/月車            |  |  |
| 起造人           | 建築執照基本資料 |         |                      |                  |            |                     |       |                    |  |  |
| 設計人           |          | 掛號號碼    | 111-00016087-01      |                  | 異動狀態       | 新登録                 | 說明    |                    |  |  |
| 監造人           | 核發       | 執照字號    | (112)南工使字第00479號     |                  | 原領執照字號     | (110)南工造字第01857-01號 | 建築指示線 | 建築指示線 日期:110/04/13 |  |  |
| 承造人           |          |         |                      |                  |            |                     |       |                    |  |  |
| 建築地址          | 執照書圖     | └ 整批    | 下載壓章檔案(zip)          |                  |            |                     |       |                    |  |  |
| 地號            | 每頁筆數 10筆 | ✔ [第一]  | [] 12[下一頁] [最末頁] 跳至第 | 1 頁 目前 第1頁 / 共2員 | 頁/共11筆     |                     |       |                    |  |  |
| <b></b>       | 序號       | 檢視      | 文件編號                 | 文件說明             |            | 檔案名稱                |       | 檔案大小 (KB)          |  |  |
| 雜項工程          | 1        | 0       | A10100               | 基地位置圖(地籍圖)       | A10100.pdf |                     |       | 576291             |  |  |
| 停車空間          | 2        | 0       | A11000               | 基地圖-法令檢討圖        | A11000.pdf |                     |       | 381387             |  |  |
| 備註/變更說明       | 3        | 0       | A20100               | 一樓平面圖            | A20100.pdf |                     |       | 608716             |  |  |
| ++ 63 40 = 23 | 4        | $\odot$ | A20200               |                  | A20200.pdf |                     |       | 247356             |  |  |
| 汉即爱迪          | 5        | 0       | A20300               | 二樓半圓圖            | A20300.pdf |                     |       | 241706             |  |  |
| 執照書圖          | 6        | 0       | A20400               | 四樓半面圖            | A20400.pdf |                     |       | 241533             |  |  |
| 執照歷程          | /        | $\odot$ | A30300               | 南向立面圖            | A30300.pdf |                     |       | 140108             |  |  |
|               | 8        | 0       | A30400               | 北向立面圖            | A30400.pdf |                     |       | 176114             |  |  |
|               | 9        |         | A69900               | 門窗圖              | A69900.pdf |                     |       | 332827             |  |  |
|               | 10       | $\odot$ | N09900               | 文件類-其他           | N09900-使照  | 申請書.pdf             |       | 2190452            |  |  |

#### ↑ 可點選眼睛查看書圖 · 也可下載

🕞 返回清單

俞?

▲ 府外單位(測) ~

字字字字

### 執照相關歷程

臺南市政府工務局 Public Works Bureau of Tainan City Governmen 臺南市政府建築管理資訊系統

字字字 よ 府外單位(測) ~ 🔐 ?

多目標查詢

象統首頁 / 多目標查詢 / 綜合查詢 🌟

| く 快速跳百  |                                                |                                       |           |                                       |                               |      |         |                                         |  |  |  |
|---------|------------------------------------------------|---------------------------------------|-----------|---------------------------------------|-------------------------------|------|---------|-----------------------------------------|--|--|--|
|         |                                                |                                       |           |                                       |                               |      |         | 🔶 返回清單                                  |  |  |  |
| 建染訊照資科  |                                                |                                       |           |                                       |                               |      |         |                                         |  |  |  |
| 起造人     | 建築執照基本資料                                       | 建築執照基本資料 功能編號:tnbmm120v               |           |                                       |                               |      |         |                                         |  |  |  |
| 設計人     | 掛號號碼                                           | 掛號號碼 112-00010018-02                  |           |                                       | 新登錄                           |      | 說明      |                                         |  |  |  |
| 監造人     | 核發動昭字號                                         | € (112)南工造字第02224號                    |           | 原領勎昭字號                                |                               |      | 建築指示線   | 日期:112/06/13                            |  |  |  |
| 承造人     | 120 20 10 10 10                                |                                       |           | 20L C /////H X9//L/                   |                               |      |         | L , , , , , , , , , , , , , , , , , , , |  |  |  |
| 建築地址    | 施工歷程                                           |                                       |           |                                       |                               |      |         |                                         |  |  |  |
| 地號      | 序號                                             | 業務類別                                  | 收文日期      |                                       |                               | 概要說明 |         |                                         |  |  |  |
| <b></b> | 1                                              | 開工申報                                  | 112/11/24 | 開工日期:112年11月24日                       |                               |      |         |                                         |  |  |  |
| 雜項工程    | 2                                              | 施工勘驗                                  | 113/01/09 | 勘驗日期:113年01月09日 勘驗項目:放樣、勘驗檢查符合規定者始准動工 |                               |      |         |                                         |  |  |  |
| 信亩灾阻    | 3 施工勘驗 113/03/22 1                             |                                       |           | 勘驗日期:113年03月22日 勘驗項目:地上1樓頂版勘驗         |                               |      |         |                                         |  |  |  |
|         | 4                                              | 4 施工勘驗 113/05/06                      |           |                                       | 勘驗日期:113年05月06日 勘驗項目:地上2樓頂版勘驗 |      |         |                                         |  |  |  |
| 備註/變更說明 | 5 施工勘驗 113/06/04                               |                                       |           | 勘驗日期:113年06月04日 勘驗項目:地上3樓頂版勘驗         |                               |      |         |                                         |  |  |  |
| 技師簽證    | 6 施工勘驗 113/07/01 勘驗日期:113年07月01日 勘驗項目:地上4樓頂版勘驗 |                                       |           |                                       |                               |      |         |                                         |  |  |  |
| 執照書圖    |                                                | · · · · · · · · · · · · · · · · · · · |           |                                       |                               |      |         |                                         |  |  |  |
| 執照歷程    | 執照歷程                                           |                                       |           |                                       |                               |      |         |                                         |  |  |  |
|         | 序號 執照類別                                        |                                       |           |                                       | 執照字號                          |      | 核准日期    |                                         |  |  |  |
|         | 1 建照                                           |                                       |           | (112)南工造字第02224-01號                   |                               |      | 113/01/ | 04                                      |  |  |  |
|         | 2                                              |                                       | 建照        |                                       | (112)南工造字第02224號              |      | 112/09/ | 21                                      |  |  |  |
|         |                                                |                                       |           |                                       |                               |      |         |                                         |  |  |  |

## ↑分為施工歷程(開工、勘驗、展期)和執照歷程(建照、變更設計、使照)

🕞 返回清單

₿

登出